# Configuração para Desconto de Refeição (CCRHB080)

Esta documentação é válida para todas as versões do Consistem ERP.

## **Pré-Requisitos**

Não há.

### Acesso

Módulo: RH - Folha de Pagamento

Grupo: Lançamento de Refeições

# Visão Geral

O objetivo deste programa é informar os parâmetros para configurar o desconto automático do vale refeição.

Dessa forma, todos os cálculos, descontos e até mesmo o não desconto, são calculados pelo sistema.

| Campo                    | Descrição (os campos assinalados com '*' são de preenchimento obrigatório)                                                                                                    |
|--------------------------|----------------------------------------------------------------------------------------------------|
| Empresa*                 | Informar o código da empresa para a configuração do desconto de refeição.                                                                                                    |
|                          | Botão F7<br>Apresenta tela com as empresas cadastradas no programa Cadastro de Empresa (CCAPL000) para seleção.                                                                                                    |
| Rubrica de<br>Movimento* | Informar o código da rubrica de movimento do desconto de refeição.                                                                                                    |
|                          | Botão F7<br>Apresenta tela com as rubricas cadastradas no programa Cadastro de Rubrica (CCRHB040) para seleção.                                                                                                    |
|                          | Importante<br>Este campo poderá ser preenchido se a rubrica selecionada estiver com o campo Natureza Rubrica eSocial configurado como 9220<br>-Alimentação-Desconto, e o campo Forma Cálculo configurado como Em Valor na Aba Dados Gerais (CCRHB040BTAB1). |
| Rubrica<br>Informativa   | Informar o código da rubrica informativa utilizada para transmitir na folha de pagamento ao eSocial o valor que não é pago como<br>provento, mas também não é descontado do trabalhador e pode ser base de cálculo de tributos ou do FGTS.                  |
|                          | Exemplo<br>Salário-maternidade pago pelo INSS, serviço militar obrigatório, dedução de dependente na apuração do imposto de renda da<br>pessoa física.                                                                                                    |
|                          | Botão F7<br>Apresenta tela de pesquisa com as opções para seleção cadastradas no programa Cadastro de Rubrica (CCRHB040B).                                                                                                    |

| Desconta<br>Dias Úteis<br>Compensados* | Informar "0" ou "1" para determinar se deverão ser descontados os dias úteis compensados.                                                                                                    |
|----------------------------------------|----------------------------------------------------------------------------------------------------|
| Compensation                           | Botão F7<br>Apresenta tela com as opções:<br>0 - Não<br>1 - Sim                                                                                                    |
| Desconta<br>Dias Férias*               | Informar "0" ou "1" para determinar se os dias de férias são desconsiderados na contagem dos dias úteis para desconto do vale<br>alimentação.                                                                                                    |
|                                        | Botão F7<br>Apresenta tela com as opções:<br>0 - Não<br>1 - Sim                                                                                                    |
| Desconta<br>Dias<br>Afastamento*       | Informar "0" ou "1" para determinar se os dias de afastamento são desconsiderados na contagem dos dias úteis para desconto do vale alimentação.                                                                                                    |
|                                        | Botão F7<br>Apresenta tela com as opções:<br>0 - Não<br>1 - Sim                                                                                                    |
| Desconta<br>Feriados*                  | Informar "0" ou "1" para determinar se os dias de feriado são desconsiderados na contagem dos dias úteis para desconto do vale-<br>alimentação.                                                                                                    |
|                                        | Botão F7<br>Apresenta tela com as opções:<br>0 - Não<br>1 - Sim                                                                                                    |
| Sábado como<br>Dia Útil*               | Informar "0" ou "1" para determinar se o dia de sábado deve ser considerado como dia útil, para fins de desconto.                                                                                                    |
|                                        | Botão F7<br>Apresenta tela com as opções:<br>0 - Não<br>1 - Sim                                                                                                    |
| Período<br>Apuração*                   | Informar "0" ou "1" para determinar o período de apuração do desconto.                                                                                                    |
|                                        | Botão F7<br>Apresenta tela com as opções:<br>0 - Ponto Eletrônico<br>1 - Folha de Pagamento                                                                                                    |
| Forma de<br>Geração*                   | Informar "T", "E", "M" ou "D" para determinar a forma de geração do desconto.                                                                                                    |
|                                        | <ul> <li>Botão F7</li> <li>Apresenta tela com as opções:</li> <li>T - Turno - indica que a forma de geração do desconto é em turno.</li> <li>E - Escala - indica que a forma de geração do desconto é pela escala de trabalho do funcionário. Será gerada conforme os dias trabalhados na escala se o campo "Tipo Desconto" for diário.</li> <li>Será gerado desconto conforme o valor informado no programa Valor Mensal de Refeição por Escala (CCRHB084) se o campo "Tipo Desconto" for mensal.</li> <li>M - Mensal - indica que a forma de geração do desconto é mensal. Será gerado desconto para todos funcionários conforme valor informado no campo "Valor Mensal Refeição".</li> <li>D - Dias Úteis - indica que a forma de geração do desconto é em dias úteis. É verificado o número de dias úteis da competência e multiplicado pelo valor unitário da refeição.</li> </ul> |

| Tipo<br>Desconto*                      | Informar "M" ou "D" para determinar o tipo do desconto.                                                                                                    |
|----------------------------------------|----------------------------------------------------------------------------------------------------|
|                                        | Botão F7<br>Apresenta tela com as opções:<br>M - Mensal - indica que o valor é igual para todos os funcionários.<br>D - Diário - indica que o valor é multiplicado pelo número de dias úteis na competência, se no campo Forma de Geração a opção<br>selecionada for D - Dias Úteis. Caso o campo Forma de Geração a opção selecionada seja E - Escala, o valor é multiplicado pelo<br>número de dias trabalhados na escala. |
|                                        | Importante<br>Este campo será habilitado se a opção T - Turno ou E - Escala estiver configurado no campo Forma de Geração.                                                                                                    |
| Valor Unitário<br>Refeição*            | Informar o valor unitário por refeição que será descontado do funcionário.                                                                                                    |
| Valor Unitário<br>Empresa              | Informar o valor unitário por refeição que a empresa paga como "salário in natura".                                                                                                    |
|                                        | Exemplo<br>Valor que a empresa repassa diretamente ao fornecedor das refeições. Esse valor será demostrado na folha, mas não irá gerar<br>crédito e nem desconto no valor a receber do funcionário. O valor será gerado na folha e transmitido ao e-Social, na rubrica<br>informada no campo "Rubrica Informativa".                                                                                                    |
| Proporcional<br>Admissão<br>/Demissão* | Informar "0" ou "1" para determinar se deve ser considerado o valor do desconto proporcional à admissão/demissão.                                                                                                    |
|                                        | Botão F7<br>Apresenta tela com as opções:<br>0 - Não - efetua o desconto integral da admissão/demissão.<br>1 - Sim - considera o valor do desconto proporcional à admissão/demissão.                                                                                                    |

Atenção As descrições das principais funcionalidades do sistema estão disponíveis na documentação do Consistem ERP Componentes. A utilização incorreta deste programa pode ocasionar problemas no funcionamento do sistema e nas integrações entre módulos.

Exportar PDF

Esse conteúdo foi útil?

Sim Não